# SONY ICD\_PX370 Digital Recorder

# **Displays**

# Parts and controls

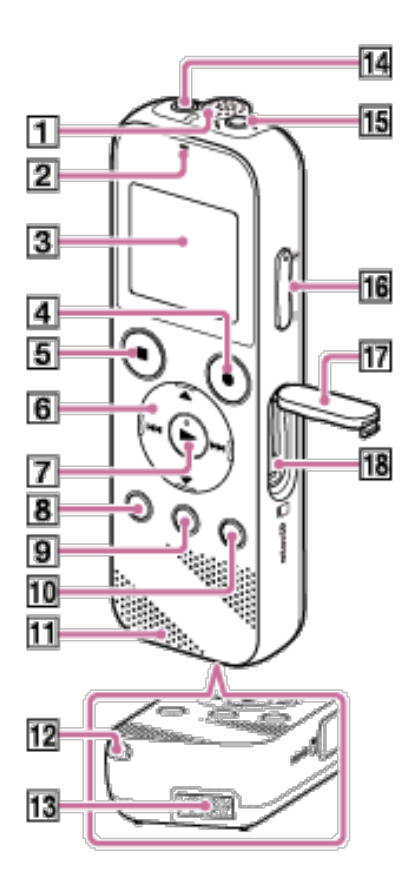

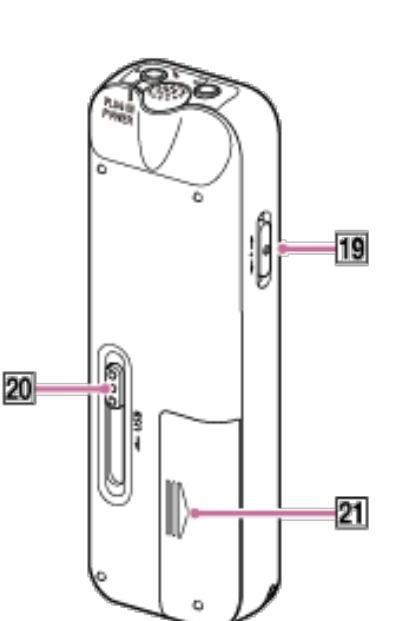

- 1. Built-in microphone
- 2. Operation indicator
- 3. Display window
- 4. REC/PAUSE button
- 5. STOP / EXIT button
- 6. Control button (DPC, SA-B repeat,
  - (backward), 🍽 (forward)
- 7. ► PLAY ENTER button
- BACK/ HOME button (Press and hold)
- 9. T-MARK (track mark) button
- 10. OPTION button
- 11. Speaker
- 12. Strap hole
- 13. USB connector compartment
- 14.  $\Omega$  (headphone) jack
- 15. <sup>(microphone)</sup> jack
- 16. VOL -/+ (volume) button
- 17. Slot cover
- 18. MicroSD memory card slot
- 19. HOLD · POWER ON/OFF switch
- 20. USB slide lever
- 21. Battery compartment

### Turning the power on

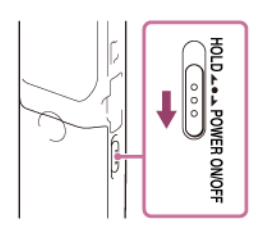

- Slide and hold the HOLD POWER switch in the direction of "POWER" for more than 1 second to turn it on.
- To Turn off, slide and hold the HOLD POWER switch in the direction of "POWER" until the "Power Off" is displayed.
- Slide the HOLD POWER switch in the direction of "HOLD" to disable the buttons while the power is on.
- You will be asked to confirm the date and time the first time you turn it on or when you change the batteries.

## HOME Display Menu

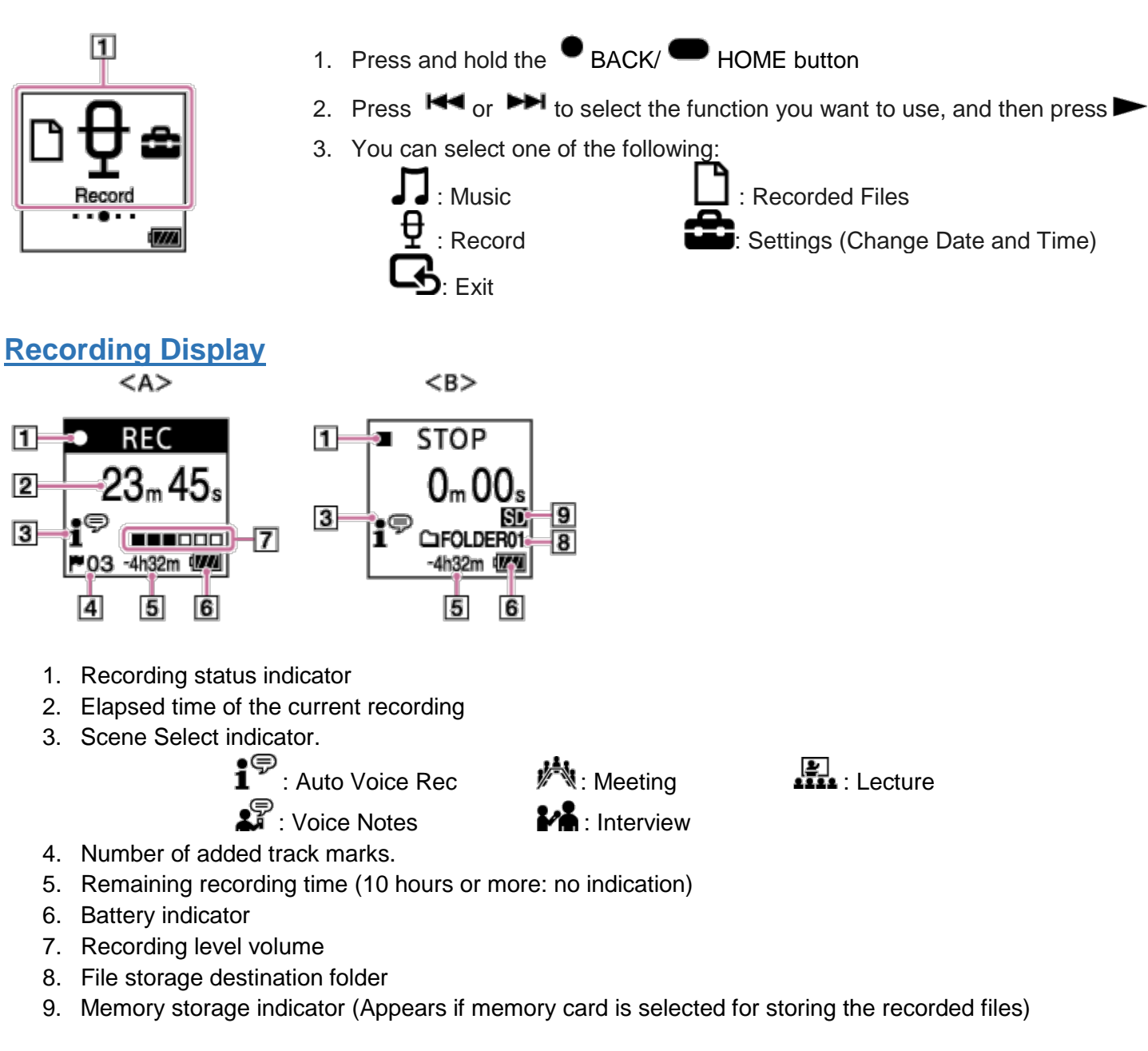

# Recording

- 1. Place the recorder so that the microphone faces the direction of the source to be recorded.
- 2. Press PREC/PAUSE button. The operation indicator on the front lights in red.
- 3. Press REC/PAUSE to pause recording
- 4. Press STOP to stop recording. The "Saving..." animation appears and the recorder stops.
- 5. Recorded files are named as "(recording date)\_(recording time)" (e.g. 161010\_0706.mp3).

#### Erase a file

- 1. Select the file you want to erase.
- 2. Press the OPTION button on the recorder.
- Select "Delete a File" on the menu, and then press ►
- 4. Press  $\blacktriangle$  or  $\blacksquare$  to select "Yes", and then press

### Changing the file storage destination folder

(By default, the recorded files via the built-in microphone are stored in "FOLDER01")

- 1. Select " Settings" "Recording Settings" "Recording Folder" from the HOME menu, then press
- 2. Press ▲ or ▼ to select "Built-In Memory" or "SD Card," and then press ►
- 3. Press ▲ or ▼ to select the desired folder and then press ►

### Create a Folder

- 1. Select "🖆 Settings" "Recording Settings" "Create Folder" from the HOME menu, and then press ►
- 2. Press ▲ or ▼ to select "Built-In Memory" or "SD Card," and then press ►
- 3. Select a folder name, and then press ►

#### VOR - Starting to record automatically in response to sound

You can set the VOR (Voice Operated Recording) function to "ON," to make the recorder start recording when it detects sound, and pause when no sound is heard.

- 1. Select " Settings" "Recording Settings" "VOR" from the HOME menu, and then press
- 2. Press  $\blacktriangle$  or  $\blacktriangledown$  to select "ON," and then press  $\blacktriangleright$

# **Playback**

- 1. Select "J Music" or " Recorded Files" on the HOME menu, and then press -.
- 2. Search and select a file.
- 3. Press ►. Playback starts.
- 4. Press VOL –/+ to adjust the playback volume.
- 5. Press STOP to pause playback. To resume playback from that point, press ►.

### Options during playback

#### To go back to the beginning of the current file

Press **M** once.

When a track mark is set, the IC recorder goes backward to the track mark before the current point.

#### To go back to previous files or skip to the next file

Press **H** or **H** repeatedly.

#### To Fast Forward or Rewind

Press and hold down 🖊 or 🍽

### Playing back a specified section repeatedly (A-B repeat)

- 1. During playback, press the ▼ SA-B to specify the starting point A.
- 2. Press  $\mathbf{\nabla} \mathbf{\nabla} \mathbf{A}$ -B again to specify the finishing point B.
- 3. To stop A-B repeat playback, press (stop). The IC recorder is stopped but the A-B repeat setting remains. Press (stop) again to release the A-B repeat setting.

### Adding a track mark

You can add a track mark at a point at which you would like to locate during playback.

- During recording or playing back, press the T-MARK button at the when you want to add a track mark. The (track mark) indicator and the track mark number flash, and a track mark is added.
- To locate a track mark and start playback at the track mark, press ➡ or ➡ in the stop mode. When the ►(Track mark) indicator and the track mark number flash once, press ► to start playback

### Clear Voice - Reduce background noise during playback

The clear voice function reduces ambient noise, which makes the human voice clearer when you listen to the playback sound.

- 1. In the stop or playback mode, press the OPTION button and select "Clear Voice", then press ►
- 2. Press ▲ or ▼ to select "Clear Voice 1" or "Clear Voice 2," and then press ►.

### Change Playback Speed – DPC function

You can adjust the playback speed in a range from 0.25 times to 3.00 times.

- 1. In the stop or playback mode, press ▲ DPC (Digital Pitch Control),
- 2. Press H or H to adjust the playback speed.
- 3. Press  $\blacktriangle$  or  $\blacktriangledown$  to select ON
- 4. Press  $\blacktriangleright$  to set the playback speed.

# **Connecting to your computer**

To exchange files between the recorder and your computer, connect the recorder to your computer.

- 1. Press and hold the USB slide lever on the back of the IC recorder, and then slide it in the direction of the arrow to push out the USB connector.
- 2. Insert the connector into the USB port on a computer that is up and running. The IC recorder is detected by the computer as soon as a connection is made.
- 3. Make sure the recorder has been recognized properly.
  - For Windows: open "Computer," and look for "IC RECORDER" under devices
  - For Mac: make sure that an "IC RECORDER" drive is displayed on the Finder.
- 4. The "**REC\_FILE**" folder contains all of your recordings.
- 5. You can drag and drop the files or folders you want to copy to or from your computer.

# **Battery Life**

The recorder takes 2 AAA batteries. Rechargeable batteries last approximately 4 hours less.

| Playback through built-in speakers |              | 18 hours |
|------------------------------------|--------------|----------|
| Playback through headphones        |              | 43 hours |
| Recording                          | MP3 192 kbps | 55 hours |
| Recording                          | MP3 128 kbps | 57 hours |
| Recording                          | MP3 48 kbps  | 62 hours |

# **Recording file sizes**

The recorder holds 4 GB of files.

MP3 192 kbps MP3 128 kbps MP3 48 kbps

39 hours 45 minutes 59 hours 35 minutes 159 hours

# Help Guide

You can view the online documentation here: http://helpguide.sony.net/icd/p37/v1/en/index.html